# (doc-less) Intervenor Submission

Intervenor Submission for CP17-101

- Different from registering with FERC for creating account and from pre-filing.
- Using <u>https://ferconline.ferc.gov/eFiling.aspx</u>
- This is the instructions for registering as an intervenor.
- Filing out of time after application submission before DEIS is issued.

By KF – 10/14/2017 Steering Committee Member

# **Choose Filing Type 'Out of Time'**

#### Filing Type

| How is your filing to be                                                                                        | What kind of filing are you making?                                                                                                    | Filing Type (Fee)                                                                                           |
|----------------------------------------------------------------------------------------------------|----------------------------------------------------------------------------------------------------|----------------------------------------------------------------------------------------------------|
| directed?                                                                                                    |                                                                                                    |                                                                                                    |
| General<br>Annual Charges<br>Hearing/ALJ<br>Gas<br>Electric<br>Oil<br>Hydro: Washington<br>Hydro: Regional Offi | (Fee) Petition for Declaratory Order (not under FPA Part 1) (Fee) Request for Interpretation by Gen. Counsel (not under Audit Material(to Office of Enforcement; not posted to eLibra Comment (on Filing, Environ. Report, or Tech Conf) Comment on Rulemaking (RM, PL, AD dockets) Intervention Motion (other than Intervention) Petition for Declaratory Order under FPA Part 1 Protest Request for Interpretation by Gen. Counsel under FPA Part 1 Request for Rehearing Request to Update Service, Mailing, or Corporate Officials Lis | (doc-less) Motion to Inter<br>(doc-less) Out-of-Time Mo<br>Motion to Intervene<br>Motion to Intervene Out-o |

Next Cancel

(doc-less) means it only requires you to type in text and do not have to attach a document.

Easiest submission is to choose (doc-less). The next few pages go through the (doc-less) submission.

### Select Docket CP17-101

Select Docket

Search and select all dockets and sub-dockets for your submission.

You can search for dockets or click the Quick Entry tab if you already know the docket numbers you want to insert.

| Search Qui     | ick Entry                                                                                                    |                                                |        | _ |                         |
|----------------|----------------------------------------------------------------------------------------------------|------------------------------------------------|--------|---|-------------------------|
| Enter Dock     | et Number: Search (e.g. ER08-10)                                                                                                    |                                                |        |   | Type in<br>CP17-101 and |
| Selected Do    | ckets:                                                                                                    |                                                |        |   |                         |
|                | - No Dockets have been selected.                                                                                                    | -                                              |        |   | then press Search       |
| Search Quic    | k Entry                                                                                                    |                                                |        |   | button                  |
| Enter Docke    | t Number: cp17-101 Search (e.g. ER08-10)                                                                                                    |                                                |        |   |                         |
| <u>Docket</u>  | Description                                                                                                    | Applicant/Filer                                | Select |   |                         |
| CP17-101-00    | 00 Application for a certificate of public convenience and necessity for its<br>Northeast Supply Enhancement Project                                                             |                                                | Select |   |                         |
| Selected Doc   | kets:                                                                                                    |                                                |        |   |                         |
|                | - No Dockets have been selected                                                                                                    |                                                |        |   |                         |
| Search Quick   | Entry                                                                                                    |                                                |        | 2 |                         |
| Enter Docket   | Number: cp17-101 Search (e.g. ER08-10)                                                                                                    |                                                |        |   |                         |
| <u>Docket</u>  | Description                                                                                                    | Applicant/Filer                                | Select |   | Press <b>Next</b>       |
| CP17-101-000   | 000       Application for a certificate of public convenience and necessity for its<br>Northeast Supply Enhancement Project       Transcontinental Gas Pipe Line<br>Company, LLC |                                                |        |   |                         |
| Selected Docke | ets:                                                                                                    |                                                |        | • |                         |
| Docket         | Description                                                                                                    | Applicant/Filer                                | Remove |   |                         |
| CP17-101-000   | Application for a certificate of public convenience and necessity for its<br>Northeast Supply Enhancement Project                                                                | Transcontinental Gas Pipe Line<br>Company, LLC | ×      |   |                         |

### **Enter in Description**

#### **Document-less Intervention Description**

| I am an impacted resident to the Northeast Supply Enhancement project CP17-101. I request to be added as an intervenor to this docket in opposition to the project.                                                                                                    |                                  |
|----------------------------------------------------------------------------------------------------|----------------------------------|
| This project does not provide any benefit to New Jersey. The proposed compressor station<br>has fugitive emissions and exhaust emissions that will directly impact our health, well<br>being, safety and impact the environment, local weather patterns and global warming. | Enter in text<br>Below or add ir |
| Thank you.                                                                                                    | your own                         |
| Name of Resident                                                                                                    | concerns.                        |
|                                                                                                    |                                  |
|                                                                                                    |                                  |
|                                                                                                    |                                  |
|                                                                                                    |                                  |
|                                                                                                    |                                  |
|                                                                                                    |                                  |
| Characters remaining: 5541                                                                                                    |                                  |
| Back Next Car                                                                                                    | ncel                             |

Example: I am an impacted resident to the Northeast Supply Enhancement project CP17-101. I request to be added as an intervenor to this docket in opposition to the project.

This project does not provide any benefit to New Jersey. The proposed compressor station has fugitive emissions and exhaust emissions that will directly impact our health, well being, safety and impact the environment, local weather patterns and global warming.

Thank you.

Name of Resident

### **Specify Filing Parties**

#### Specify Filing Parties

|                                  | • On behalf of another Party(ies)                                      | $\bigcirc$ As an Individual | Select Individua |
|----------------------------------|------------------------------------------------------------------------|-----------------------------|------------------|
| Specify a full or<br>Starts with | r partial company name, click on Search, and selection of the contains | ct from the list.           | $\checkmark$     |
| r                                |                                                                        | Search                      | <br>             |
|                                  | - No Organizations                                                     | selected                    |                  |

#### **Specify Filing Parties**

| $\bigcirc$ On behalf of another Party(ies) | • As an Individual |                  | ↓ | Press <b>Next</b> |
|--------------------------------------------|--------------------|------------------|---|-------------------|
|                                            |                    | Back Next Cancel | · |                   |

# **Specify Person**

| Specify the pers<br>filings, all perso<br>other contact. | son or persons to whom comm<br>ons to be added to the service | unication sł<br>list must be | nould be addressed. For service list-<br>eRegistered and added as a signer of | related<br>or | Type in email<br>address |
|----------------------------------------------------------|---------------------------------------------------------------|------------------------------|-------------------------------------------------------------------------------|---------------|--------------------------|
| Filing Party 🖲 Ind                                       | dividual                                                      |                              |                                                                               |               |                          |
| Contact Email:                                           |                                                               |                              |                                                                               |               | Press Add as             |
| Add as Signer                                            | Add as Other Contact                                          |                              |                                                                               |               | Signer                   |
|                                                          |                                                               |                              |                                                                               |               |                          |
| Filing Party 💿 In                                        | dividual                                                      |                              |                                                                               |               |                          |
| Contact Email: k                                         | email <mark>t</mark> @y address                               |                              |                                                                               |               |                          |
| Add as Signer                                            | Add as Other Contact                                          |                              |                                                                               |               |                          |
|                                                          |                                                               |                              |                                                                               |               | Press Next               |
| Filing Party                                             | Signer (Representative)                                       | Remove                       | Other Contacts (Principal) R                                                  | emove         |                          |
| Individual                                               | k email t@v address                                           | ×                            |                                                                               |               |                          |
|                                                          |                                                               |                              | Back Next                                                                     | Cancel        |                          |

### **Submission Description**

| (doc-less)    | Out-of-Time Motion to Invervene of Your Name | under CP17-101-000. | to convey for this<br>intevenor<br>submission.<br>Press Next |
|---------------|----------------------------------------------|---------------------|--------------------------------------------------------------|
| Characters re | maining: 176                                 |                     |                                                              |

### Note:

Submission Description

Does not have to be too long, be concise to reflect the point you have made on intervention description (Page-4 of this document).

This description will appear in FERC search results.

### **Submission Summary**

#### Summary

You must click the Submit button to officially submit filing to FERC.

Submission (doc-less) Out-of-Time Motion to Invervene of K Your Name st under CP17-101-000.

Description

Submission Date 10/14/2017 8:16:03 AM

| <u>Dockets</u> | Docket       | Description                                                                                                    | Applicant/Filer                                |
|----------------|--------------|----------------------------------------------------------------------------------------------------|------------------------------------------------|
|                | CP17-101-000 | Application for a certificate of public convenience<br>and necessity for its Northeast Supply Enhancement<br>Project | Transcontinental Gas Pipe<br>Line Company, LLC |

Text On-line/Document-less Text

| Filing         | Filing Party | Signer (Representative) | Other Contacts (Principal) |
|----------------|--------------|-------------------------|----------------------------|
| Party/Contacts | Individual   | ki email t@ address n   |                            |

Back Submit

Cancel

**Press Submit** 

### Done!